# 在WAP125和WAP581上配置QoS策略映射

## 目标

本文的本目的是向您展示如何在WAP125或WAP581接入点上配置服务质量(QoS)策略映射。

## 简介

流量类映射包含流量需要匹配才能转发或丢弃的条件。QoS策略映射在类映射中所述的条件匹 配时执行特定操作。创建类映射和策略映射以完成接入点上的QoS配置。QoS用于优化网络流 量管理,以改善用户体验。通过将一种传输类型(如视频和音频文件)优先于另一种传输类型 ,QoS可提高网络实现带宽高效利用并处理其他网络性能要素的能力,如延迟、错误率和正常 运行时间。

策略映射中可能有许多类映射。必须匹配一个或所有类映射,策略映射中指定的操作才能发生。无线接入点(WAP)设备可以容纳多达50个策略,包括每个策略最多10个类。

进入配置了流量策略的接口的流量会归入以下类别之一:符合要求的数据包可以配置为发送 ,超过要求的数据包可以配置为以降低的优先级发送,违反要求的数据包可以配置为丢弃。

有关类映射的详细信息,请访问以下链接:

<u>在WAP125和WAP581上配置客户端QoS IPv4类映射</u>。

在WAP125上配置客户端QoS IPv6类映射

在WAP125上配置客户端QoS MAC类映射。

## 适用设备

**WAP125** 

WAP581

## 软件版本

WAP125 - 1.0.0.5及更高版本

WAP581 - 1.0.0.4及更高版本

### 配置QoS策略映射

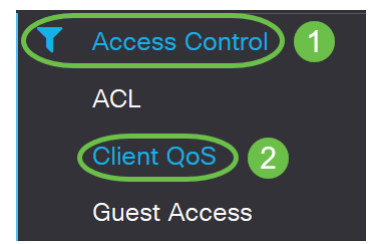

**注意**:本文中的图像取自WAP125。菜单选项可能因设备型号而异。

步骤2.单击QoS Policy选项卡。

| Client QoS      |            |                 |
|-----------------|------------|-----------------|
| Traffic Classes | QoS Policy | QoS Association |
| QoS Policy Map  |            |                 |
| + 🕜 🔟           |            |                 |

步骤3.单击加号图标添加QoS策略。

| Client QoS      |            |                 |
|-----------------|------------|-----------------|
| Traffic Classes | QoS Policy | QoS Association |
| QoS Policy Map  |            |                 |
| <b>(+)</b> 🕝 💼  |            |                 |

步骤4.在QoS策略名称字段中输入策略的名称。

| Cli | ent Q      | oS                          |            |                                                           |     |
|-----|------------|-----------------------------|------------|-----------------------------------------------------------|-----|
| Т   | raffic Cla | asses                       | QoS Policy | QoS Association                                           |     |
| C   | QoS Poli   | су Мар                      |            |                                                           |     |
|     | + 🕜        | 圃                           |            |                                                           |     |
|     | _          |                             |            |                                                           |     |
|     |            | QoS Pol                     | icy Name   | Associated Traffic Clas                                   | ses |
|     |            | QoS Pol<br>qospn1           | icy Name   | Associated Traffic Clas                                   | ses |
|     |            | QoS Pol<br>qospn1<br>qospn2 | icy Name   | Associated Traffic Clas<br>trafficclass1<br>trafficclass2 | ses |

注意:在本示例中,输入IPv4QoSPolicy。

步骤5.从Associated Traffic Classes下拉列表中,选择以前创建的要与策*略关联的*类映射。

| Clie | ent Q           | oS     |            |                         |              |
|------|-----------------|--------|------------|-------------------------|--------------|
| Tr   | Traffic Classes |        | QoS Policy | QoS Association         |              |
| G    | oS Polic        | су Мар |            |                         |              |
|      | + 🕜             | 圃      |            |                         |              |
|      |                 | QoS Po | licy Name  | Associated Traffic Clas | ses          |
|      |                 | qospn1 |            | trafficclass1           |              |
|      |                 | qospn2 |            | trafficclass2           |              |
|      |                 | IPv4Qo | SPolicy    | trafficclass1           | <b>&gt;+</b> |
|      |                 |        |            |                         |              |

注意:在本例中,选择了trafficclass1。

步骤6.在"承诺费率"字段中输入*承诺费*率。这是流量必须符合的速率(以Kbps为单位)。无论 网络中有多少用户,始终保证用户的数据速率。范围为1至1000000 Kbps。

| Client Q    | oS               |            |                                |      |                       |
|-------------|------------------|------------|--------------------------------|------|-----------------------|
| Traffic Cla | sses             | QoS Policy | QoS Association                |      |                       |
| QoS Polic   | су Мар           |            |                                |      |                       |
| + 🗷         | 圃                |            |                                |      |                       |
|             | QoS Policy       | y Name     | Associated Traffic Clas        | sses | Committed Rate (Kbps) |
|             |                  |            |                                |      | ( 1 )                 |
|             | qospn1           |            | trafficclass1                  |      | 1111                  |
|             | qospn1<br>qospn2 |            | trafficclass1<br>trafficclass2 |      | 1111<br>2341          |

**注意:**在本例中,**输入**了512。

步骤7.在Committed Burst字段中输入承诺突发大小(以字*节为单位*)。这是网络中可传输的最大数据量。它可以是1到1600000 Kbps。

| Client Q    | oS                                        |                                                        |                                 |                                   |
|-------------|-------------------------------------------|--------------------------------------------------------|---------------------------------|-----------------------------------|
| Traffic Cla | asses QoS Policy                          | QoS Association                                        |                                 |                                   |
| QoS Poli    | су Мар                                    |                                                        |                                 |                                   |
| + 🗹         | Ē                                         |                                                        |                                 |                                   |
|             |                                           |                                                        |                                 |                                   |
|             | QoS Policy Name                           | Associated Traffic Classes                             | Committed Rate (Kbps)           | Committed Burst (Kbps)            |
|             | QoS Policy Name                           | Associated Traffic Classes<br>trafficclass1            | Committed Rate (Kbps)           | Committed Burst (Kbps)            |
|             | QoS Policy Name       qospn1       qospn2 | Associated Traffic Classes trafficclass1 trafficclass2 | Committed Rate (Kbps) 1111 2341 | Committed Burst (Kbps) 22322 3345 |

### **注意:**在本例中,**输入**了768000。

步骤8.(可选)单击"关联的流**量类"**下的*加号图*标,将类映射添加到策略。

| Cl | lient Q     | oS               |                            |
|----|-------------|------------------|----------------------------|
|    | Traffic Cla | asses QoS Policy | QoS Association            |
|    | QoS Poli    | су Мар           |                            |
|    | + 🗷         | 圃                |                            |
|    |             | QoS Policy Name  | Associated Traffic Classes |
|    |             | qospn1           | trafficclass1              |
|    |             | qospn2           | trafficclass2              |
|    |             | IPv4QoSPolicy    | trafficclass1              |

步骤9.从"操作"下拉列表中选择操作。选项有:

Send — 此选项表示将转发通过关联类映射过滤的数据包。

Drop — 此选项表示按关联类映射过滤的数据包将被丢弃。

| Client C  | )oS                                                           |                                                                      |                                     |                                                                        |                                |
|-----------|---------------------------------------------------------------|----------------------------------------------------------------------|-------------------------------------|------------------------------------------------------------------------|--------------------------------|
| Traffic C | lasses QoS Policy                                             | QoS Association                                                      |                                     |                                                                        |                                |
| QoS Pol   | ісу Мар                                                       |                                                                      |                                     |                                                                        |                                |
| + @       | 7 面                                                           |                                                                      |                                     |                                                                        |                                |
|           |                                                               |                                                                      |                                     |                                                                        |                                |
|           | QoS Policy Name                                               | Associated Traffic Classes                                           | Committed Rate (Kbps)               | Committed Burst (Kbps)                                                 | Action                         |
|           | QoS Policy Name                                               | Associated Traffic Classes<br>trafficclass1                          | Committed Rate (Kbps)               | Committed Burst (Kbps)                                                 | Action<br>Send                 |
|           | QoS Policy Name<br>qospn1<br>qospn2                           | Associated Traffic Classes trafficclass1 trafficclass2               | Committed Rate (Kbps) 1111 2341     | Committed Burst (Kbps)           22322           3345                  | Action<br>Send<br>Send         |
|           | QoS Policy Name       qospn1       qospn2       IPv4QoSPolicy | Associated Traffic Classes trafficclass1 trafficclass2 trafficclass1 | Committed Rate (Kbps) 1111 2341 512 | Committed Burst (Kbps)           22322           3345           768000 | Action<br>Send<br>Send<br>Send |

步骤10.(可选)Remark Traffic在802.1p报头的优先级字段中使用指定的服务类别(COS)值标 记关联流量的所有数据包。如果数据包尚未包含此报头,则插入一个报头。从Remark Traffic下拉列表中选择所需的差分服务代码点(DSCP)值。这会将关联流量的所有数据包与所 选DSCP值进行标记。选项有:

*Remark COS*—此选项表示网络流量可以划分为多个优先级或COS。如果选择此选项,请继续 <u>步骤11</u>。

*Remark DSCP*— 此选项根据提供的QoS指定应用于数据包的特定每跳行为。如果选择此选项 ,请继续<u>步骤12</u>。

*Remark IP Precedence*—此选项将关联流量流的所有数据包标记为指定的IP优先级值。IP优 先级值可以是0到7。如果选择此选项,请继续<u>步骤13</u>。

| Client C  | )oS                     |                            |                       |                        |        |                   |
|-----------|-------------------------|----------------------------|-----------------------|------------------------|--------|-------------------|
| Traffic C | lasses QoS Policy       | QoS Association            |                       |                        |        |                   |
| QoS Pol   | ісу Мар                 |                            |                       |                        |        |                   |
| + @       | 7 面                     |                            |                       |                        |        |                   |
|           | QoS Policy Name         | Associated Traffic Classes | Committed Rate (Kbps) | Committed Burst (Kbps) | Action | Remark Traffic    |
|           | qospn1                  | trafficclass1              | 1111                  | 22322                  | Send   | Remark COS: 3     |
|           |                         |                            |                       |                        |        |                   |
|           | qospn2                  | trafficclass2              | 2341                  | 3345                   | Send   | Remark DSCP: af11 |
|           | qospn2<br>IPv4QoSPolicy | trafficclass2              | 2341<br>512           | 3345<br>768000         | Send v | Remark DSCP: af11 |

注意:在本例中,选择了Remark COS。

步骤11.在Remark COS字*段中输*入QoS值。COS值范围为0到7,0为最低优先级,7为最高优先级。

| Remark Traffic    |     |           |
|-------------------|-----|-----------|
| Remark COS: 3     |     |           |
| Remark DSCP: af11 |     |           |
| Remark COS        | ~ 2 | $\supset$ |

步骤12.从下拉列表中选择QoS值。选项有:

*af11*— 此选项提供IP优先级值1和丢弃概率1。此选项通常用于VoIP和视频数据包,因为它被 丢弃的概率很低。AF11的十进制值为10。

*af12*— 此选项提供IP优先级值1和丢弃概率2。此选项通常用于非时间敏感数据包,因为它有被 丢弃的中等概率。AF12的十进制值为12。

af13-此选项提供IP优先级值1和丢弃概率3。此选项通常用于非时间敏感数据包,因为它很容易 被丢弃。AF13的十进制值为14。

*af21*— 此选项提供IP优先级值2和丢弃概率1。此选项通常用于时间敏感数据包,因为它被丢弃的概率较低。AF21的十进制值为18。

*af22*— 此选项提供IP优先级值2和丢弃概率2。此选项通常用于非时间敏感数据包,因为它有被 丢弃的中等概率。AF22的十进制值为20。

*af23 -*此选项提供IP优先级值2和丢弃概率3。此选项通常用于非时间敏感数据包,因为它很容易 被丢弃。AF23的十进制值为22。

*af31*— 此选项提供IP优先级值3和丢弃概率1。此选项通常用于时间敏感数据包,因为它被丢弃 的概率较低。AF31的十进制值为26。

*af32*— 此选项提供IP优先级值3和丢弃概率2。此选项通常用于非时间敏感数据包,因为它有被 丢弃的中等概率。AF32的十进制值为28。

*af33*— 此选项提供IP优先级值3和丢弃概率3。此选项通常用于非时间敏感数据包,因为它很容易被丢弃。AF33的十进制值为30。

*af41*— 此选项提供IP优先级值4和丢弃概率1。此选项通常用于时间敏感数据包,因为它被丢弃 的概率较低。AF41的十进制值为34。

*af42*— 此选项提供IP优先级值4和丢弃概率2。此选项通常用于非时间敏感数据包,因为它有被 丢弃的中等概率。AF42的十进制值为36。

af43 — 此选项提供IP优先级值4和丢弃概率3。此选项通常用于非时间敏感数据包,因为它很容

### 易被丢弃。AF43的十进制值为38。

cs0 — 此选项的十进制值为0,默认等效IP优先级值。

cs1 — 此选项的十进制值为8,等效IP优先级值为1。

cs2 — 此选项的十进制值为16,等效IP优先级值为2。

cs3 — 此选项的十进制值为24,等效IP优先级值为3。

cs4 — 此选项的十进制值为32,等效IP优先级值为4。

cs5-此选项的十进制值为40,等效IP优先级值为5。

cs6 — 此选项的十进制值为48,等效IP优先级值为6。

cs7—此选项的十进制值为56,等效IP优先级值为7。

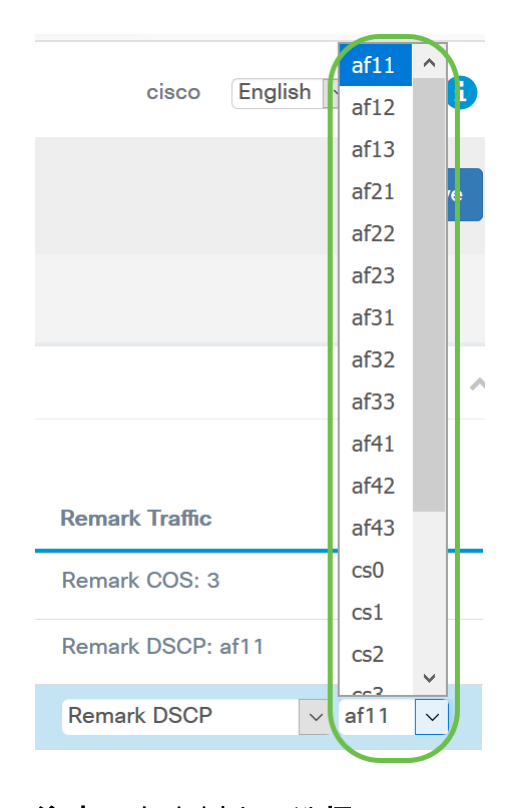

### 注意:在本例中,选择af11。

步骤13.在Remark IP Precedence字段中*输入QoS*值。COS值范围为0到7,0为最低优先级 ,7为最高优先级。

#### **Remark Traffic**

| Remark COS: 3             |
|---------------------------|
| Remark DSCP: af11         |
|                           |
| Remark IP Precedence ~ (2 |
|                           |
|                           |

IP优先级值如下:

| 价值     | 描述                 |
|--------|--------------------|
| 000(0) | 常规或尽力              |
| 001(1) | 优先级                |
| 010(2) | 立即                 |
| 011(3) | Flash(主要用于语音信令或视频) |
| 100(4) | 闪烁覆盖               |
| 101(5) | 关键(主要用于语音RTP)      |
| 110(6) | 互联网                |
| 111(7) | 网络                 |

### 步骤14.单击"保**存"**。

| Client QoS |        |                  |                            |                       |                        |        |                   | Save |
|------------|--------|------------------|----------------------------|-----------------------|------------------------|--------|-------------------|------|
| Traffi     | ic Cla | asses QoS Policy | QoS Association            |                       |                        |        |                   |      |
| QoS        | 6 Poli | су Мар           |                            |                       |                        |        |                   | ~    |
|            |        |                  |                            |                       |                        |        |                   |      |
| 0          |        | QoS Policy Name  | Associated Traffic Classes | Committed Rate (Kbps) | Committed Burst (Kbps) | Action | Remark Traffic    |      |
| 0          |        | qospn1           | trafficclass1              | 1111                  | 22322                  | Send   | Remark COS: 3     |      |
|            |        | qospn2           | trafficclass2              | 2341                  | 3345                   | Send   | Remark DSCP: af11 |      |
| •          |        | IPv4QoSPolicy    | trafficclass1              | 512                   | 768000                 | Send 🗸 | Remark COS        | 2    |

**注意:**在最新固件版本(1.0.2.0)中,您将获得"应用"选**项,而**不是"保存"选项。

# 结论

您现在已在WAP125或WAP581接入点上配置QoS策略映射。